# **WCP E-Platform User Manual**

Welcome to the WCP e-Platform, below you will find a set of guidelines on how to navigate the Platform.

## 1. Accessing your account

To log in, click on the "Log-in" button on the right-hand side

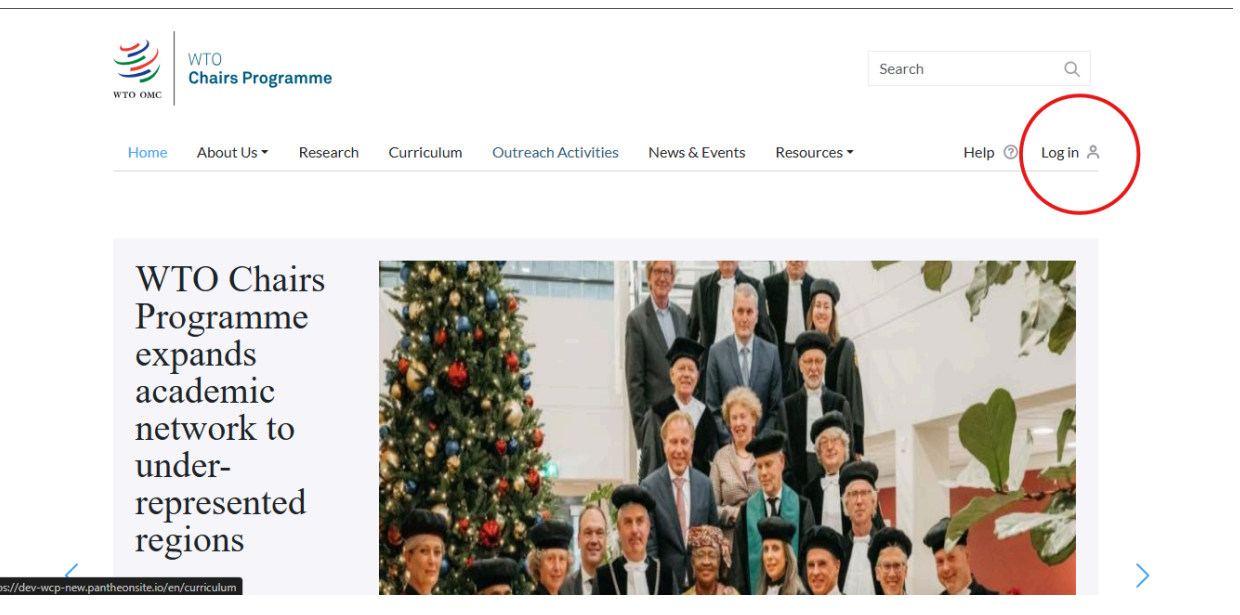

Type your username and password.

| Log in     |                          |
|------------|--------------------------|
| Username * |                          |
| john       |                          |
| Password * |                          |
| •••••      |                          |
|            | Forgotten your password? |
| Log in     |                          |
|            |                          |

Once you are done, click on the login button

| Forgotten your password? |
|--------------------------|
|                          |
| Log in                   |

If you have set up Two-factor authentication, you will be directed to the two factor authentication page. Copy the one time password sent to your email into the input provided and then click on "Verify". If you didn't receive the one time password, click on the "Resend OTP" button to get it resent to you.

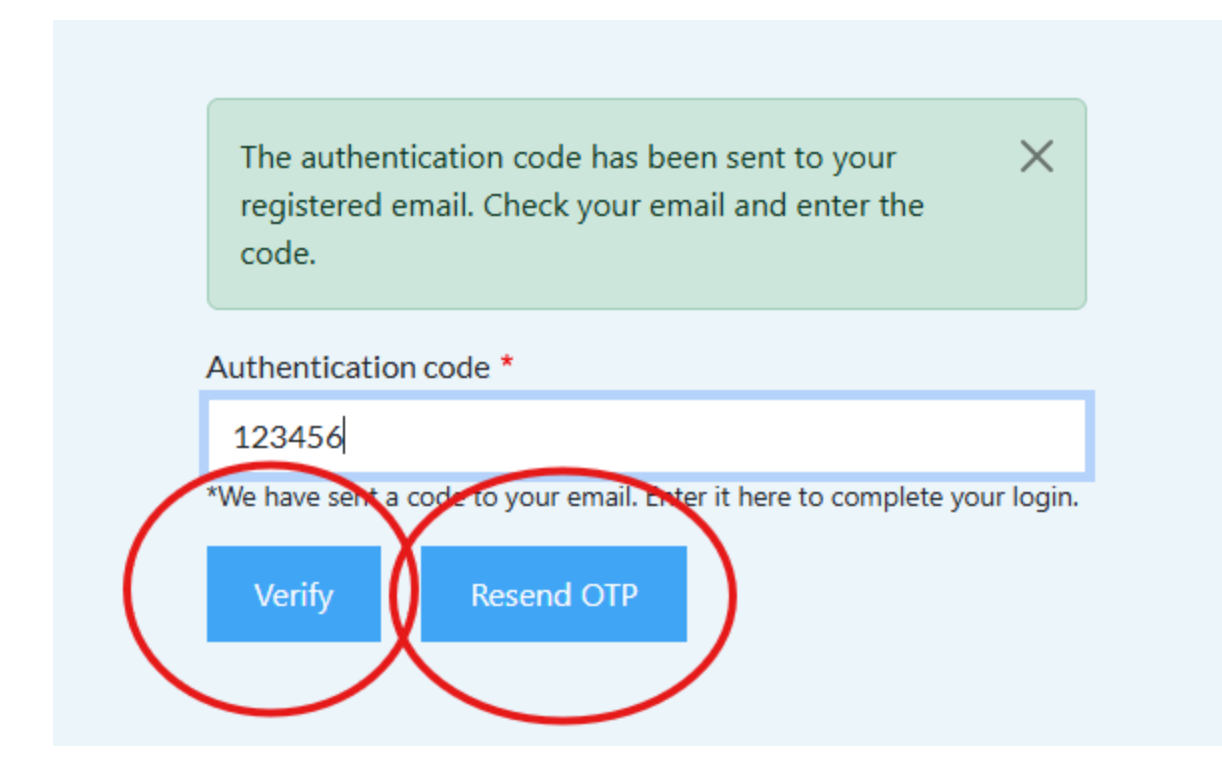

If you forgot your password, you can request a new password by clicking on the "Forgotten your password?" link. You will immediately receive an email asking you to reset the password.

| Log in     |                          |
|------------|--------------------------|
| Username * |                          |
| John       |                          |
| Password * |                          |
| •••••      |                          |
|            | Forgotten your password? |
| Log in     |                          |
|            |                          |

# 2. Updating country profile

## First option:

After logging in to your account, click on "My account" button on the top right-hand side corner

|      | WORLD TRAN<br>ORGANIZATI | DE<br>ION | WTO<br>CHAIRS<br>PROGRAMM | E                   |               |            | Search             | Q      |
|------|--------------------------|-----------|---------------------------|---------------------|---------------|------------|--------------------|--------|
| Home | About Us 🗸               | Research  | Curriculum                | Outreach Activities | News & Events | My Account | Resources • Help 🕐 | Logout |
| -    |                          |           |                           |                     |               | $\bigcirc$ |                    |        |

#### Second Option:

After logging into your account, click on the "About Us" icon in the menu bar, then on the "Chairs" icon.

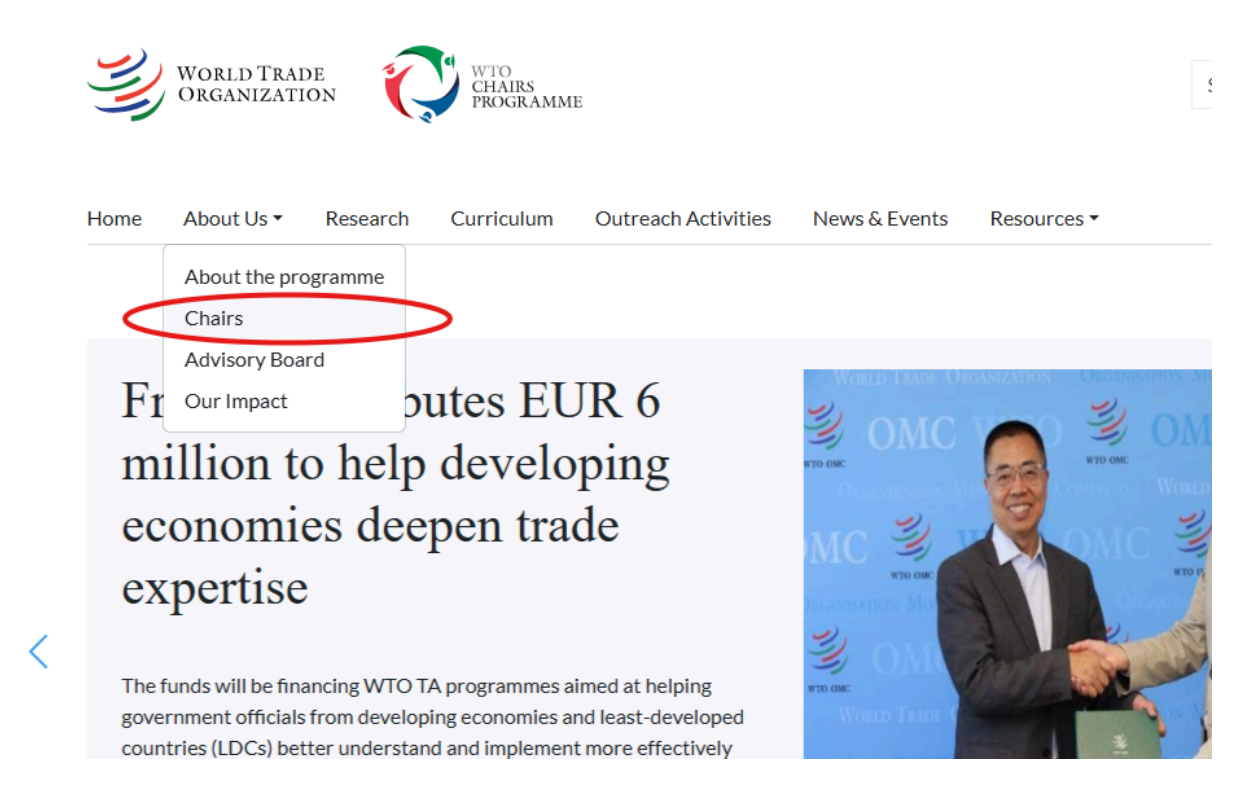

Search for your country profile and click on it.

#### Phase III

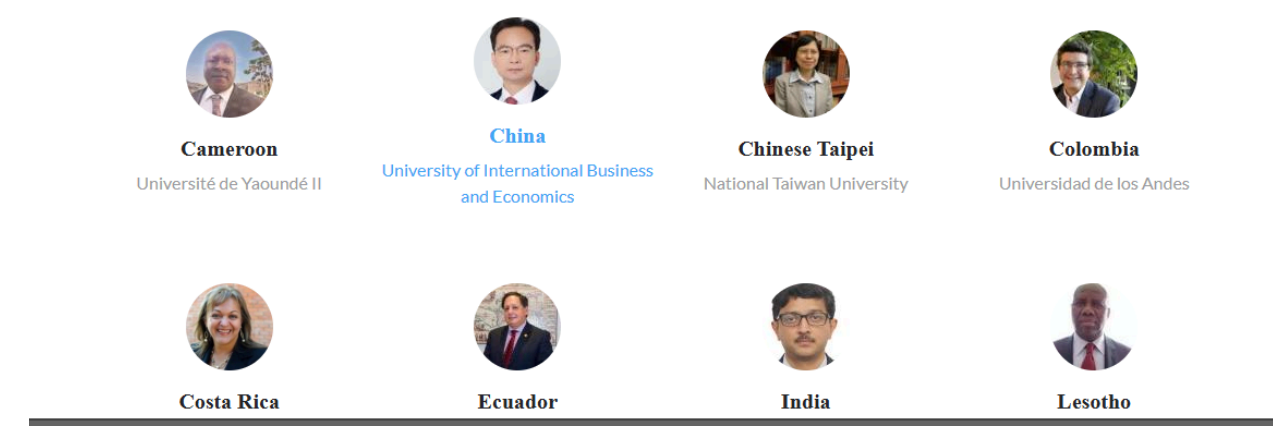

To update your profile, click on the "Edit profile" button.

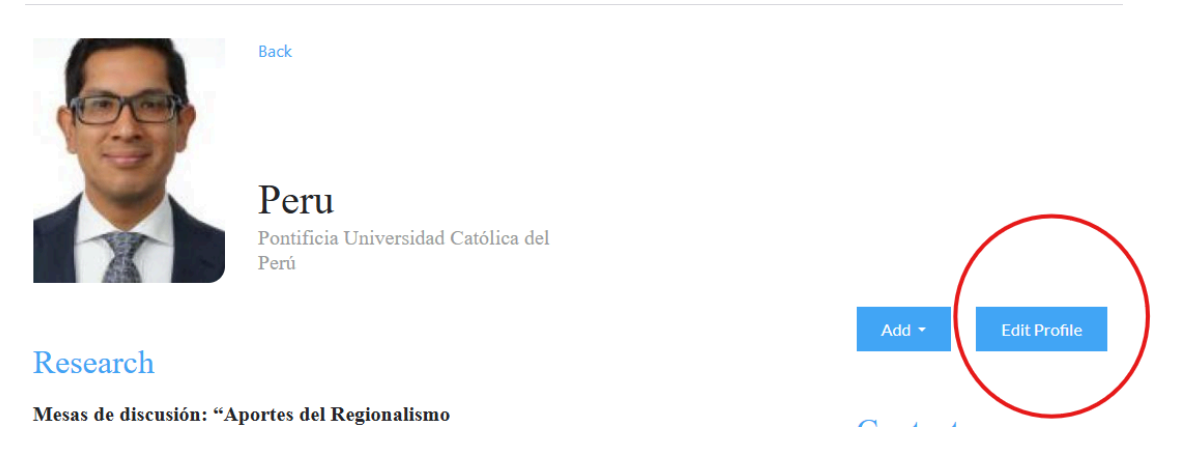

### 3. Searching for documents in the WCP e-platform

There are different options available to search, depending on the information one is looking for.

#### First option:

The first option to search for any document in the platform is to go to the right hand-side top corner with the "Search for..." button and type-in key words. You will then view all documents related to the selected words that have been published in the WCP Platform.

|      | WORLD TRADE WTO<br>ORGANIZATION PROGRAMME |          |            |                     |               | $\left( \right)$ | Search |      | Q      |
|------|-------------------------------------------|----------|------------|---------------------|---------------|------------------|--------|------|--------|
|      |                                           |          |            |                     |               |                  |        |      |        |
| Home | About Us 🕶                                | Research | Curriculum | Outreach Activities | News & Events | Resources -      |        | Help | Log in |

## Second option:

If you are searching for a document within a specific pillar. Click on the pillar where the document is located (Research, Curriculum or Outreach Activities).

| WORLD TRADE WTO<br>ORGANIZATION OF CHAIRS<br>PROGRAMME                            | Search Q        |
|-----------------------------------------------------------------------------------|-----------------|
| Home About Us • Research Curriculum Outreach Activities News & Events Resources • | Help 🗇 🛛 Log in |
|                                                                                   |                 |

Type-in key words on the "Search for..." button and you will then view all documents related to the selected words that have been published in the WCP Platform under the selected pillar.

| Home About U | s▼ Research | Curriculum                    | Outreach Activities                                                    | News & Events | Resources -                | Help ⑦ Log in                   |
|--------------|-------------|-------------------------------|------------------------------------------------------------------------|---------------|----------------------------|---------------------------------|
| Research     | h           |                               |                                                                        |               |                            |                                 |
| Count        |             |                               |                                                                        |               |                            | 0                               |
| Search       |             |                               | $\mathcal{I}$                                                          |               |                            | Q                               |
|              |             |                               |                                                                        |               |                            |                                 |
|              |             |                               |                                                                        |               |                            |                                 |
| Chairs       |             | O BRA                         | SIL COMO VISTO                                                         | PELA OCDE     |                            |                                 |
| Chairs       |             | O BRA<br>27 Augu              | SIL COMO VISTO                                                         | ) PELA OCDE   |                            |                                 |
| Chairs       |             | O BRA<br>27 Augu<br>O objetiv | <b>SIL COMO VISTO</b><br>st, 2021<br><i>v</i> o dos autores é analisar | PELA OCDE     | tórica, o tema da regulaçã | o na OCDE, com foco na situação |

## 4. Participating in Discussions

As a logged in user, you are encouraged to use the whatsapp widget on the lower right corner to interact with the other participants of the WCP Network.

To start a discussion, or join the discussion group, click on the whatsapp widget and you will be redirected to the group.

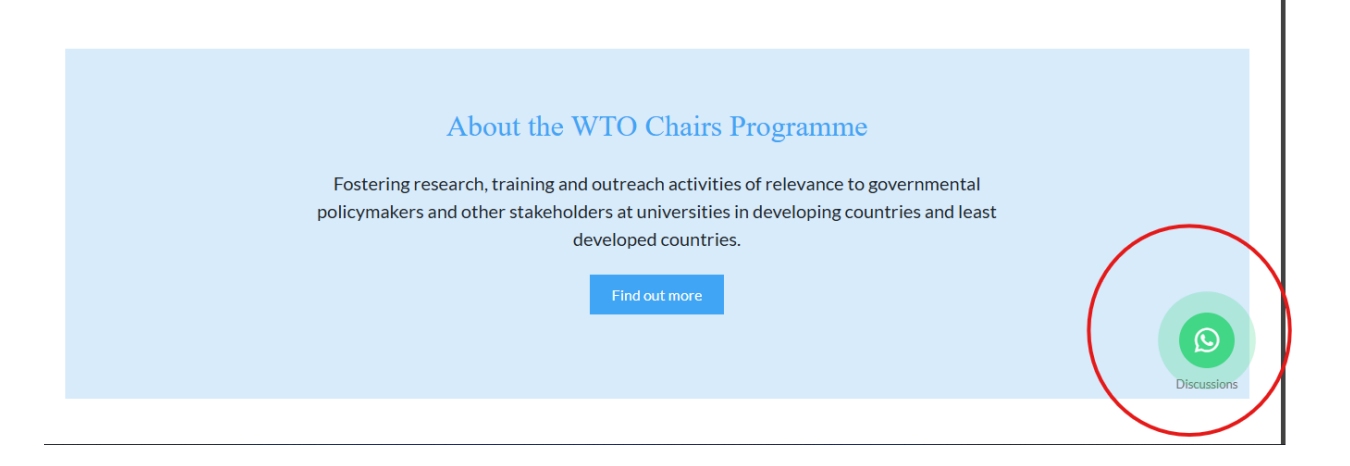

#### 5. Ending your session

To end your session, click on the "Logout" button on the top right corner

|      | WORLD TRAI<br>ORGANIZATI | DE<br>ION | WTO<br>CHAIRS<br>PROGRAMM | Е                   |               |        | Search |        | Q         |               |
|------|--------------------------|-----------|---------------------------|---------------------|---------------|--------|--------|--------|-----------|---------------|
| Home | About Us •               | Research  | Curriculum                | Outreach Activities | News & Events | Resour |        | Help 🧿 | Log out 🖇 | $\overline{}$ |
|      |                          |           |                           |                     |               |        |        | _      |           |               |

#### 6. Adding new documents

To add new research, curriculum or outreach activity to your chairs profile, navigate to the chairs page, click on your specific chair and then click on the "Add" button, it will show a dropdown that you can then click on to add the specific content you want to add.

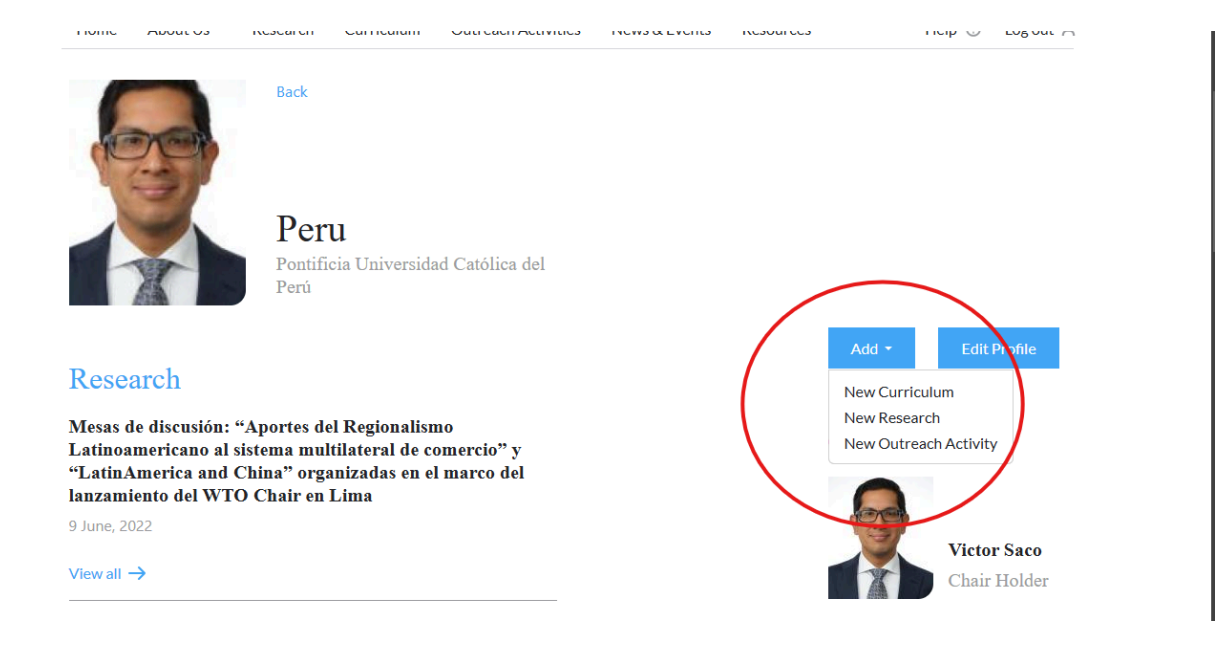

### 7. Adding a News Item or an Event

To add an Event or a News item please contact the WCP team.

## 8. Setting up two-factor authentication

If you have not set up two-factor authentication on your account, you will be prompted on each login to set it up with a notification that looks like this.

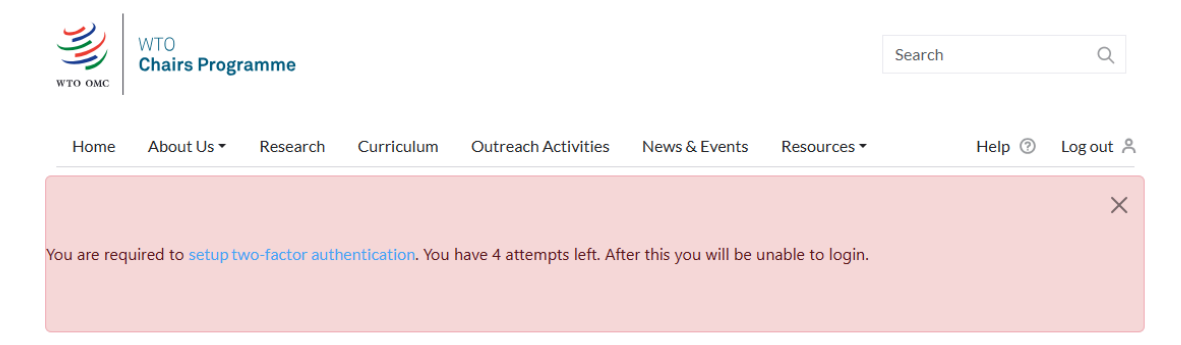

To set it up, click on the highlighted link

| WTO ОМС     | WTO<br><b>Chairs Progr</b> | amme           |                  |                           |                       |                 | Search |      | Q       |
|-------------|----------------------------|----------------|------------------|---------------------------|-----------------------|-----------------|--------|------|---------|
| Home        | About Us 🕶                 | Research       | Curriculum       | Outreach Activities       | News & Events         | Resources •     |        | Help | Log out |
| You are req | uired to setup ty          | vo-factor auth | nentication. You | have 4 attempts left. Aft | er this you will be u | nable to login. |        |      | ×       |

#### This will lead you the next page

| TFA           |                 |                       |                             |            |  |
|---------------|-----------------|-----------------------|-----------------------------|------------|--|
| View          | Edit            | TFA                   |                             |            |  |
| _             |                 |                       |                             |            |  |
| Enables TFA c | nentication one | -time code by ema     | iil *<br>ated to vour accou | unt email. |  |
| Enables TFA c | ne-time code be | sent by email associa | ated to your accou          | unt email. |  |
| Save          | Cancel          |                       |                             |            |  |
|               |                 |                       |                             |            |  |

Click and select on the checkbox that displays "Receive authentication one-time code by email" and click on the Save button.

This will redirect you back to the home page. You have now set up two-factor authentication on your account and will be prompted for it next time you login.